JTrimの使い方(1)

## 切り抜き (トリミング)

1.切り抜き範囲の選択

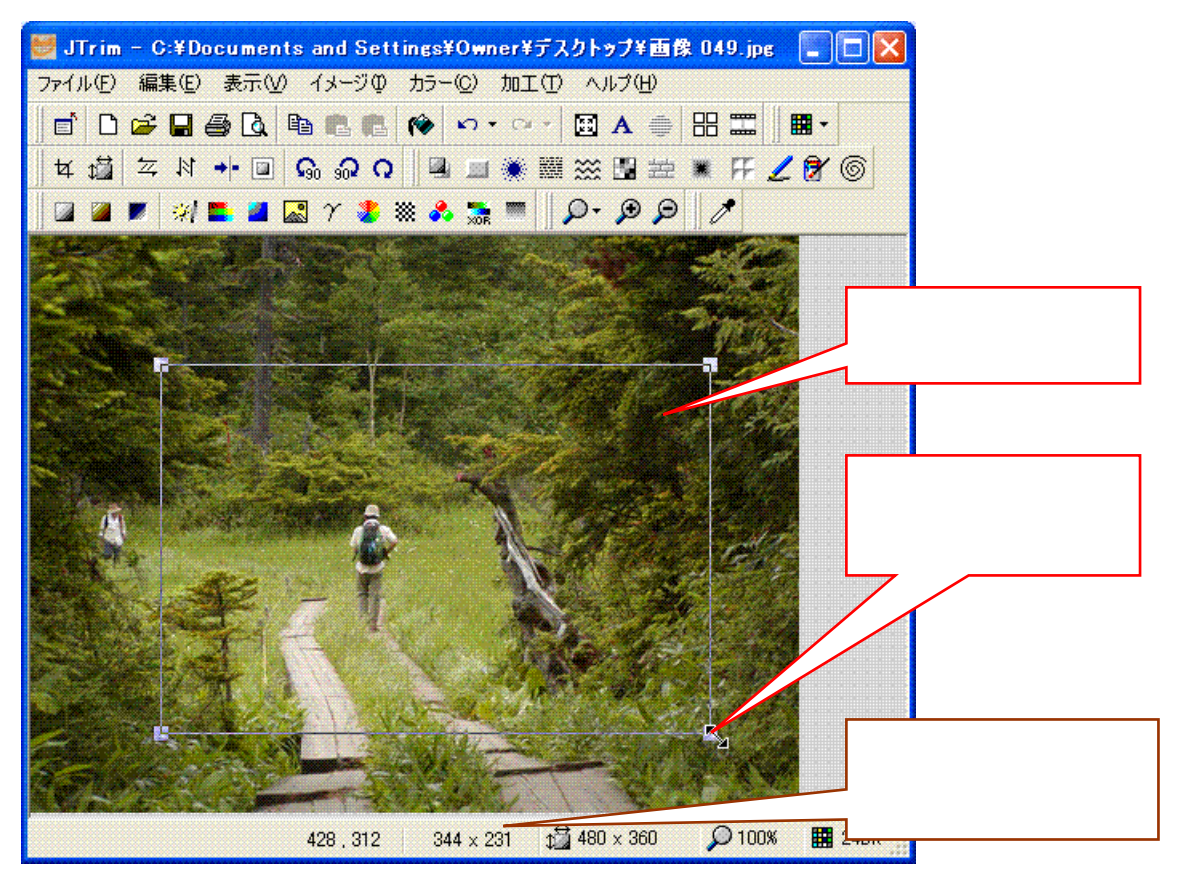

2. 選択範囲の切り抜きを実行

メニューから、「イメージ 切り抜き」をクリックします。

3.やり直す時は

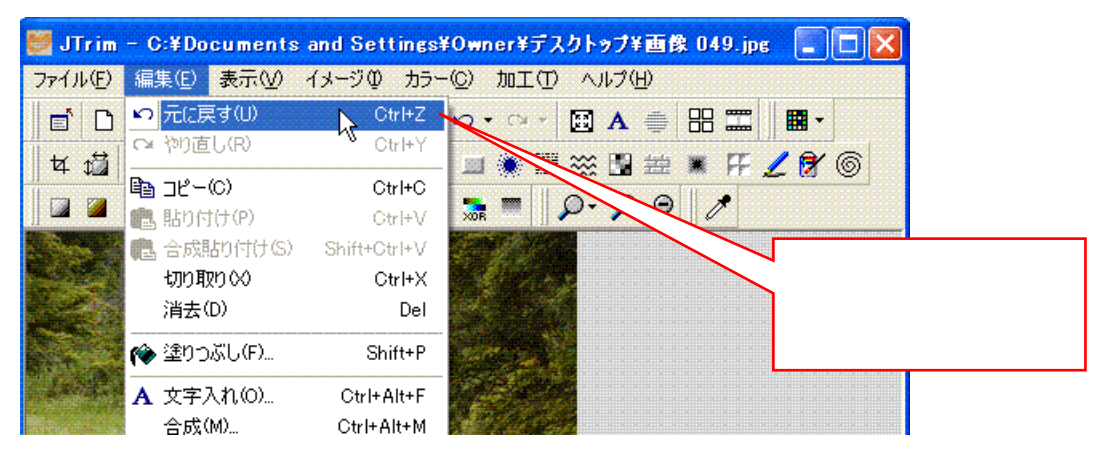

以降のいろいろな処理でも、実行後にやり直すときの操作は同様です。

リサイズ (画像の大きさの変更)

1 .「リサイズ」ダイアログを開く

メニューから、「イメージ リサイズ」をクリックします。

| ltta                                                                           | サイズまたは比率を<br>指定する。                              |
|--------------------------------------------------------------------------------|-------------------------------------------------|
| 現在のサイズ: 480 × 360<br>・サイズで指定するら)<br>横: 480 ・ × 縦: 360 ・ ピクセル<br>実行履歴:          | OK<br>キャンセル<br>ヘルプ                              |
| <ul> <li>○ 比率で指定する(P)</li> <li>横: 100 ★ ※ 縦: 100 ★ %</li> <li>実行履歴:</li> </ul> | 以前と同じときは、ここをクリッ<br>して、プルダウンメニューが<br>選択することもできる。 |
| <ul> <li>✓ 縦横の比率を保持する</li> <li>✓ 再サンプリングを行う</li> <li>Lanczos3</li> </ul>       |                                                 |

「リサイズ」は、実際に画像の大きさ(サイズ)を変更する処理です。

表示サイズの変更

1.ズームメニューの表示

メニューから、「表示 ズーム」をクリックします。

2.表示サイズの選択

| ズームイン(±)<br>ズームアウト( <u>-</u> )                                                                                             | Ctrl+Num +<br>Ctrl+Num - | 表示サイズ(%) または |
|----------------------------------------------------------------------------------------------------|--------------------------|--------------|
| ウィンドウに合わせる( <u>E</u> )                                                                                                    | Ctrl+F12                 | ズームイン・ズームアウ  |
| <u>1</u> 0%<br>25%<br>50%                                                                                                  | 2                        | トなどを選択する。    |
| 75%<br>●現寸表示( <u>○</u> )<br>15 <u>0</u> %<br>200%<br><u>3</u> 00%<br><u>4</u> 00%<br><u>6</u> 00%<br><u>8</u> 00%<br>1000% | Ctrl+F10                 |              |
| ズームの情報を保存する(S)                                                                                                    | )                        | 56 F         |

ズームは、画像の表示サイズの変更で、実際の画像のサイズは変わりません。

ガンマ補正 (中間的な明るさの補正)

- 1.「ガンマ補正」ダイアログを開く メニューから、「カラー ガンマ補正」をクリックします。
- 2.ガンマ値の調整

| ガンマ補正 | ガンマ値の設定:     |
|-------|--------------|
|       | 1.00 €       |
|       | ガンマ値を設定する    |
|       | OK キャンセル ヘルブ |

逆光で撮った画像の修整に有効です。

繰り返して調整するときは、元に戻してから再度調整しましょう。

| 明るさとコン | <b>/トラス</b> | トの調整 |
|--------|-------------|------|
|--------|-------------|------|

1.「明るさ/コントラスト」ダイアログを開く
 メニューから、「カラー 明るさ / コントラスト」をクリックします。

2.明るさとコントラストの調整

| 明るさ/コントラスト |                 | スライダーをドラッグして<br>明るさを調整する    |
|------------|-----------------|-----------------------------|
|            | 明るさ:<br>コントラスト: | 42 📚                        |
|            |                 | スライダーをドラッグして<br>コントラストを調整する |
|            |                 |                             |

繰り返して調整するときは、元に戻してから再度調整しましょう。

# 色調の調整 (色合いの変更)

#### 1.「RGBの度合い」ダイアログを開く

メニューから、「カラー RGBの度合い」をクリックします。

2. 各色の度合いの調整

| RGBの度合い |                                                | スラ<br>赤( | ライダーをドラッ?<br>色の度合いを調 | ブして<br>整     |   |
|---------|------------------------------------------------|----------|----------------------|--------------|---|
|         | 赤色の度合い                                         | 111      | -26 📚                |              |   |
|         | 緑色の度合い<br>・・・・・・・・・・・・・・・・・・・・・・・・・・・・・・・・・・・・ |          | スライダーをド<br>緑色の度合い    | ラッグして<br>を調整 | - |
|         | 春色の度合い<br>・・・・・・・・・・・・・・・・・・・・・・・・・・・・・・・・・・・・ | 1 1 1    | スライダーをド<br>青色の度合い?   | ラッグして<br>を調整 | - |
|         | OK キャンセル                                       | )        | ヘルプ                  |              |   |

繰り返して調整するときは、元に戻してから再度調整しましょう。

ヒストグラム (輝度と各色のレベルを見る)

1.ヒストグラムを表示

メニューから、「カラー ヒストグラム ヒストグラム表示」をクリックします。

2.輝度と各色のレベルの表示

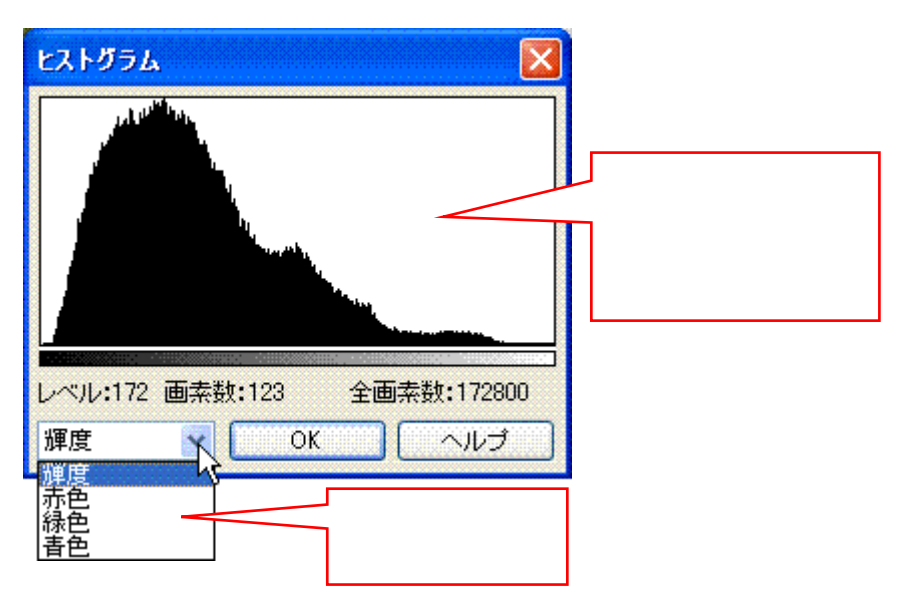

ノーマライズ (コントラストが小さい画像の修整)

1.「ノーマライズ」の実行

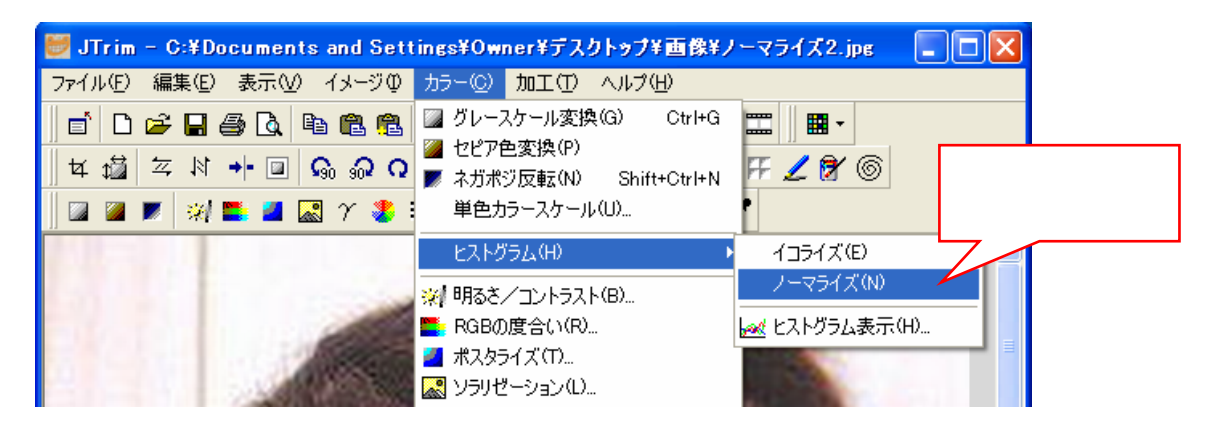

結果が芳しくないときは、メニューから「編集 元に戻す」をして、他の方法を試しましょう。 選択範囲のみに実行することができます。

赤目補正

1.赤目部分の選択

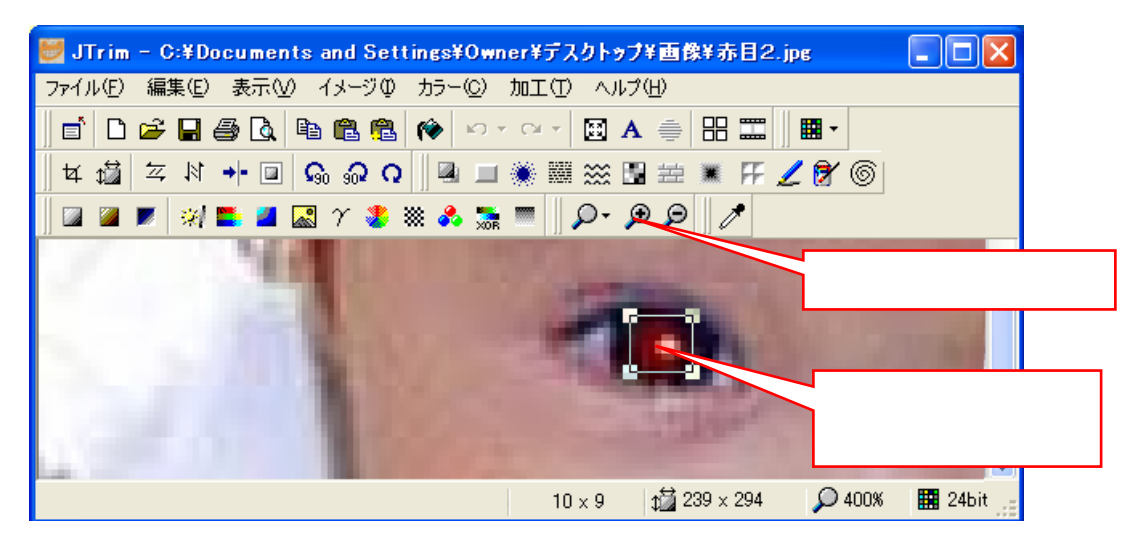

#### 2.「赤目補正」の実行

メニューから、「カラー 赤目補正」をクリックすると、赤目が修整されます。

1.「文字入れ」ダイアログを開く

メニューから、「編集 文字入れ」をクリックします。

2.文字入力と書式の設定

| 👹 JTrim - C:¥Documents a                                                                                                    | nd Settings¥0wner¥デスクトゥブ¥画像 049.jpg 🛛 🗐 🔀     |
|----------------------------------------------------------------------------------------------------|-----------------------------------------------|
| ファイル(E) 編集(E) 表示(V) イ                                                                                                    | メージΦ カラー(C) 加工(T) ヘルプ(H)                      |
|                                                                                                    | 3.文字部分をドラッグして                                 |
|                                                                                                    | 表示する位置へ移動 4.文字の設定が終了した                        |
|                                                                                                    | ら、OK をクリックする                                  |
| 12 前 = *1                                                                                                    | :An                                           |
| フォント                                                                                                    |                                               |
|                                                                                                    |                                               |
| 文字色                                                                                                    | 」 背景色   枠線色   枠太さ: 1 🔹 余日: 3 🔹 行間: 1.0 🔹 ヘルブ  |
|                                                                                                    | 3 • # 7                                       |
| 1                                                                                                    |                                               |
| and the second second sec | 2.フォンドや音巧を                                    |
| Sec. Se                                                                                                    |                                               |
|                                                                                                    | 1.文字を入力する                                     |
|                                                                                                    | <u>→→⊥→→→→→→→→→→→→→→→→→→→→→→→→→→→→→→→→→→</u>  |
|                                                                                                    |                                               |
|                                                                                                    | /1,4/ #242000 0 all 400 x 300 20 100% mm 2401 |

円形切り抜き

1.「円形切り抜き」ダイアログを開く

メニューから、「イメージ 円形切り抜き」をクリックします。

2.円形切り抜きの設定

| 円形切り抜き              |       | 背景色        |                                          |
|---------------------|-------|------------|------------------------------------------|
| 背景色: 変更(B)          | ок    | ۲ <u>/</u> | 枠線                                       |
| <ul> <li></li></ul> | キャンセル |            |                                          |
| 枠線の幅: 5 透明度: 0      | ヘルプ   |            |                                          |
| 枠の色:                |       |            |                                          |
| ▼影をつける(S)           |       | A O        | C. C. C. C. C. C. C. C. C. C. C. C. C. C |
| 縦オフセット: 3 横オフセット: 3 |       |            |                                          |
| ぼかしの大きさ: 5 透明度: 30  |       |            | and the second                           |
| 影の色:                |       |            | <b>影</b>                                 |

範囲選択をしてから切り抜くと、その部分で円形に切り抜かれます。

## 角丸切抜き

1.「角丸切り抜き」ダイアログを開く

メニューから、「イメージ 角丸切り抜き」をクリックします。

2.角丸切り抜きの設定

| 角丸切り取り              |       |                   |                     |                |
|---------------------|-------|-------------------|---------------------|----------------|
|                     |       | 丸め半径              | 枠線                  | 背景色            |
| 50 🗊                | ОК    |                   | ٦/                  |                |
|                     | キャンセル |                   |                     |                |
|                     | ヘルプ   |                   |                     |                |
|                     |       |                   |                     | the the second |
| 枠線の幅: 5 透明度: 0      |       |                   |                     | A. The         |
| 枠の色:                |       |                   |                     |                |
|                     |       |                   |                     |                |
| 【 ▼影をつける(5)         |       |                   |                     | 影              |
| 縦オフセット: 3 横オフセット: 3 |       |                   |                     | The second     |
| ほかしの大きさ: 5 透明度: 30  |       |                   | State of the second | A CONTRACTOR   |
| 影の色:                |       | the second second |                     |                |
|                     |       | CONTRACT OF       |                     |                |

範囲選択をしてから切り抜くと、その部分だけ角丸の四角形で切り抜かれます。

余白の作成

1.「余白作成」ダイアログを開く

メニューから、「イメージ 余白作成」をクリックします。

2.余白作成の設定

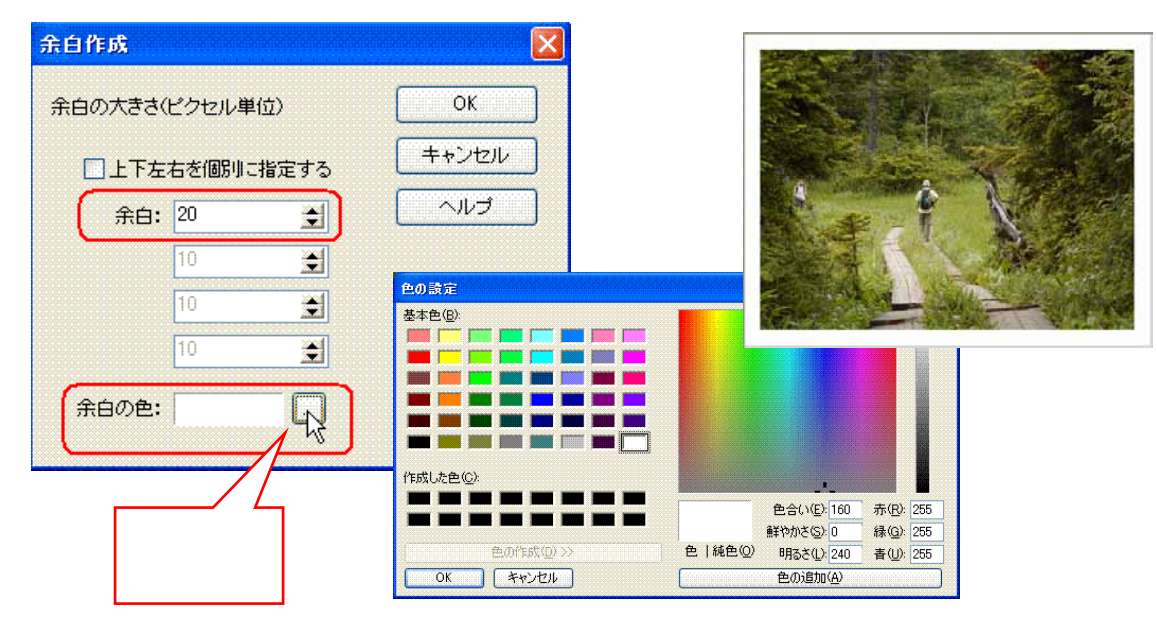

#### 影をつける

- 「影をつける」ダイアログを開く
   メニューから、「イメージ 影をつける」をクリックします。
- 2.影の設定

| 彩をつける                                                                        |                                                                                                    |  |
|------------------------------------------------------------------------------|----------------------------------------------------------------------------------------------------|--|
|                                                                              | ・         ・         ・                                                                                                    |  |
| 横位置オフセット公<br>縦位置オフセット公<br>縦位置オフセット公<br>「・・・・・・・・・・・・・・・・・・・・・・・・・・・・・・・・・・・・ | 3           ·····           ·····           ·····           ·····           ·····           ·····           ·····           ·····           ·····           ·····           ·····           ·····           ·····           ·····           ·····           ·····           ·····           ·····           ·····           ·····           ·····           ·····           ·····           ·····           ·····           ·····           ·····           ·····           ·····           ·····           ·····           ·····           ·····           ·····           ·····           ·····           ·····           ·····           ·····           ·····           ·····           ·····           ·····           ·····           ·····           ·····           ·····           ····· |  |

選択した範囲を処理の対象とします。

フェードアウト

1.「フェードアウト」ダイアログを開く

メニューから、「加工 フェードアウト」をクリックします。

2.フェードアウトの設定

| フェードアウト               |           |
|-----------------------|-----------|
| フェードする範囲(2~180)       |           |
| <b>30</b>             |           |
| □円形フェードアウト④           |           |
| OK ++ンセル ヘルプ          |           |
|                       |           |
| フェードアウトの部分は背景色が塗られます。 |           |
| 選択した範囲を処理の対象とします。     | 円形フェードアウト |

### 背景色の変更

- 1.背景色の「色の設定」ダイアログを開く
- メニューから、「表示 背景色」をクリックします。
- 2.背景色の設定

| 月京巴の設定                     | 色を選択します。  |                  |                    |
|----------------------------|-----------|------------------|--------------------|
| 色の設定                       |           |                  | ? 🗙                |
| 基本色(B):<br>単一<br>作成した色(C): |           |                  |                    |
|                            |           | 色合(い(E): 160     | 赤( <u>R</u> ): 255 |
|                            |           | 鮮やかさ(S): 0       | 緑(G): 255          |
| 色の作成(D)>>                  | 色   純色(Q) | 明るさ(L): 240      | 春(U): 255          |
| OK ++>1211                 |           | 色の追加( <u>A</u> ) |                    |

# 立体枠をつける

1.「立体枠をつける」ダイアログを開く

メニューから、「加工 立体枠をつける」をクリックします。

2.立体枠の設定

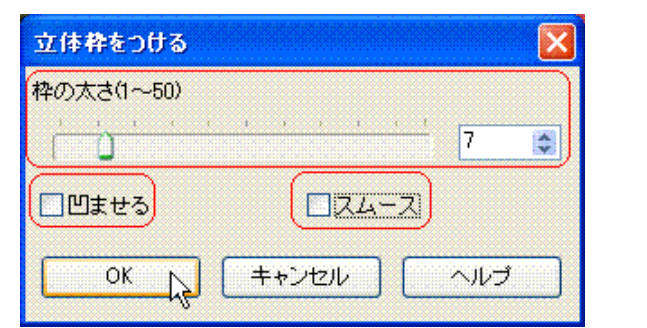

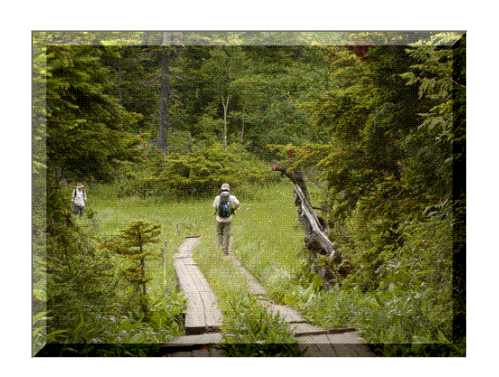

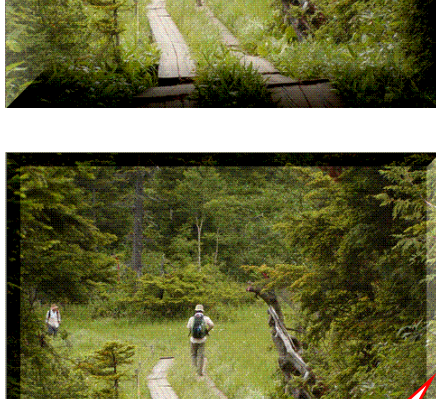

凹ませる

スムース

選択した範囲を処理の対象とします。

#### 座標指定切り取り

- 1 .「座標指定切り取り」ダイアログと切り取り範囲枠の表示
  - メニューから、「イメージ 座標指定切り取り」をクリックします。
  - 「座標指定切り取り」ダイアログが開くとともに、切り取り枠が表示されます。
- 2.切り取り範囲の設定
  - マウスでドラッグ、または座標を指定して切り取り範囲を設定します。

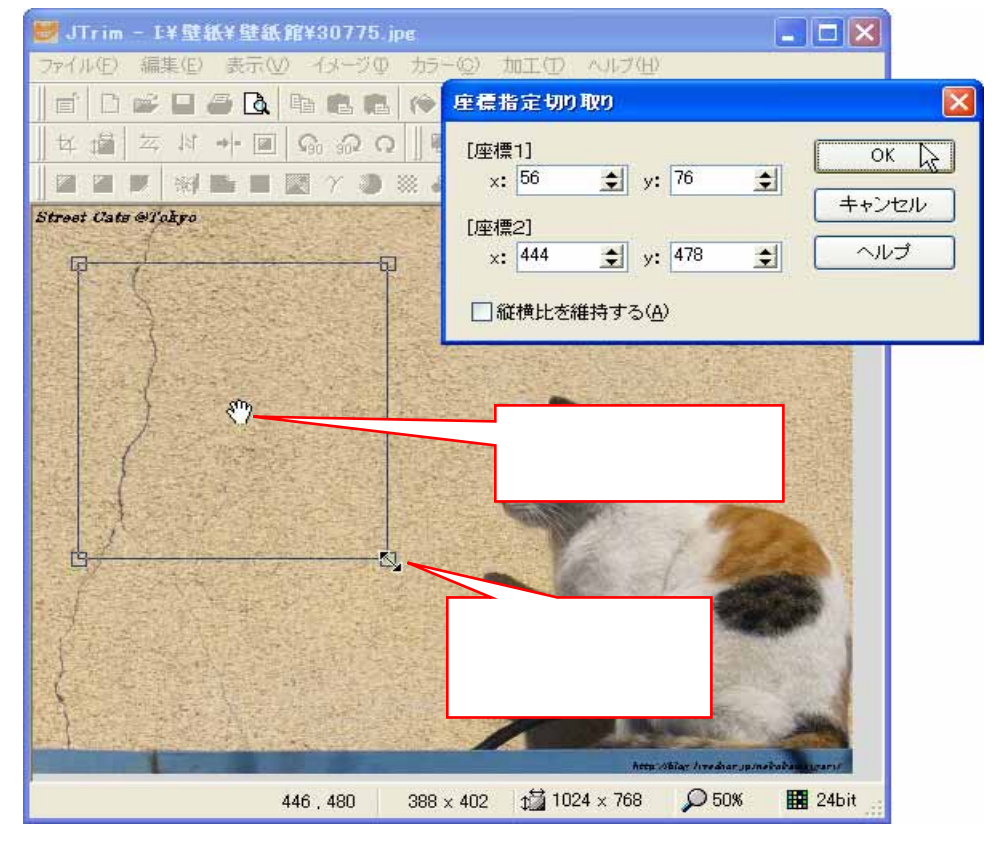

#### 任意角度回転

1.「任意角度回転」ダイアログを開く

メニューから、「イメージ 任意角度回転」をクリックします。

2.回転角度の設定

| 任意角度回転 |                                    |                                 |
|--------|------------------------------------|---------------------------------|
|        | 回転角度:<br>00 ;<br>▼アンチエイリアス処理を行う(の) | ドラッグまたは数値<br>指定で回転角度を<br>設定します。 |
|        | OK キャンセル ヘルプ                       |                                 |

テクスチャ(画像に模様をつける)

1.「テクスチャ」ダイアログを開く

メニューから、「イメージ テクスチャ」をクリックします。

2.回転角度の設定

| <b>テクスチャ</b>     | テクスチャの種類を<br>選択します。                    |
|------------------|----------------------------------------|
| キャンパス 適用の強さ 31 章 | ドラッグで表示場所<br>を変更できます。                  |
| OK キャンセル ヘルプ     | 数値を大きくするとテクス<br>チャ(模様)がはっきり表示<br>されます。 |

スポットライト

1.「スポットライト」ダイアログを開く

メニューから、「加工 スポットライト」をクリックします。

2.中心位置の設定

マウスカーソルが+字の線となるので、スポットライトの中心位置でクリックします。 3.スポットライトの設定

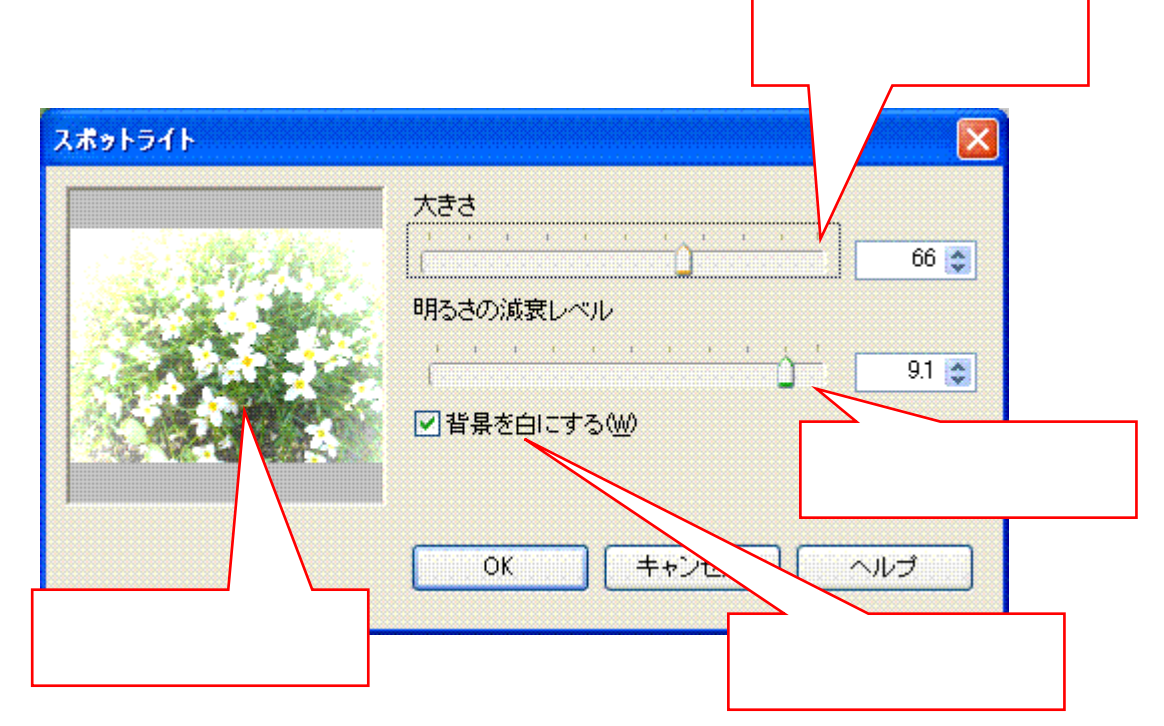

#### 複写と移動

1.ドラッグして複写(移動)範囲を選択

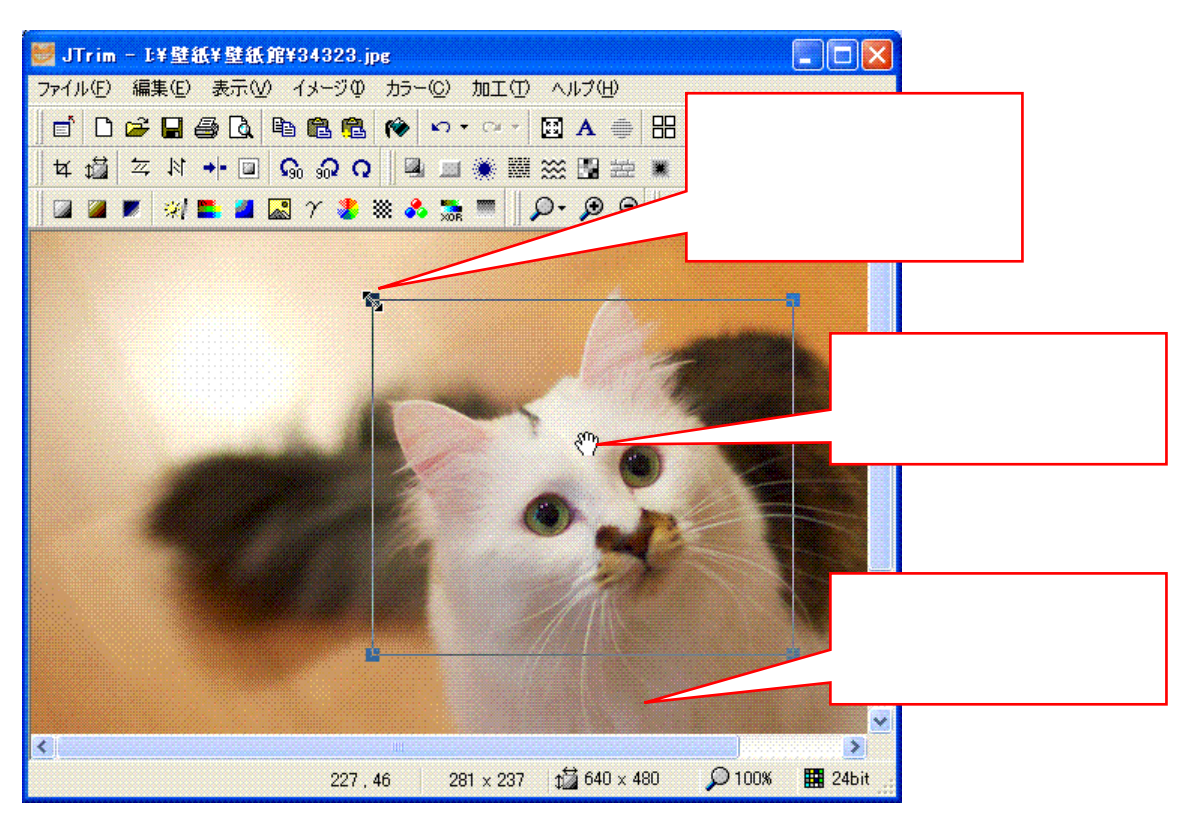

- 2. 選択範囲をドラッグして複写(移動)
- ドラッグして選択範囲を複写(移動)後「位置確定」ボタンをクリックします。

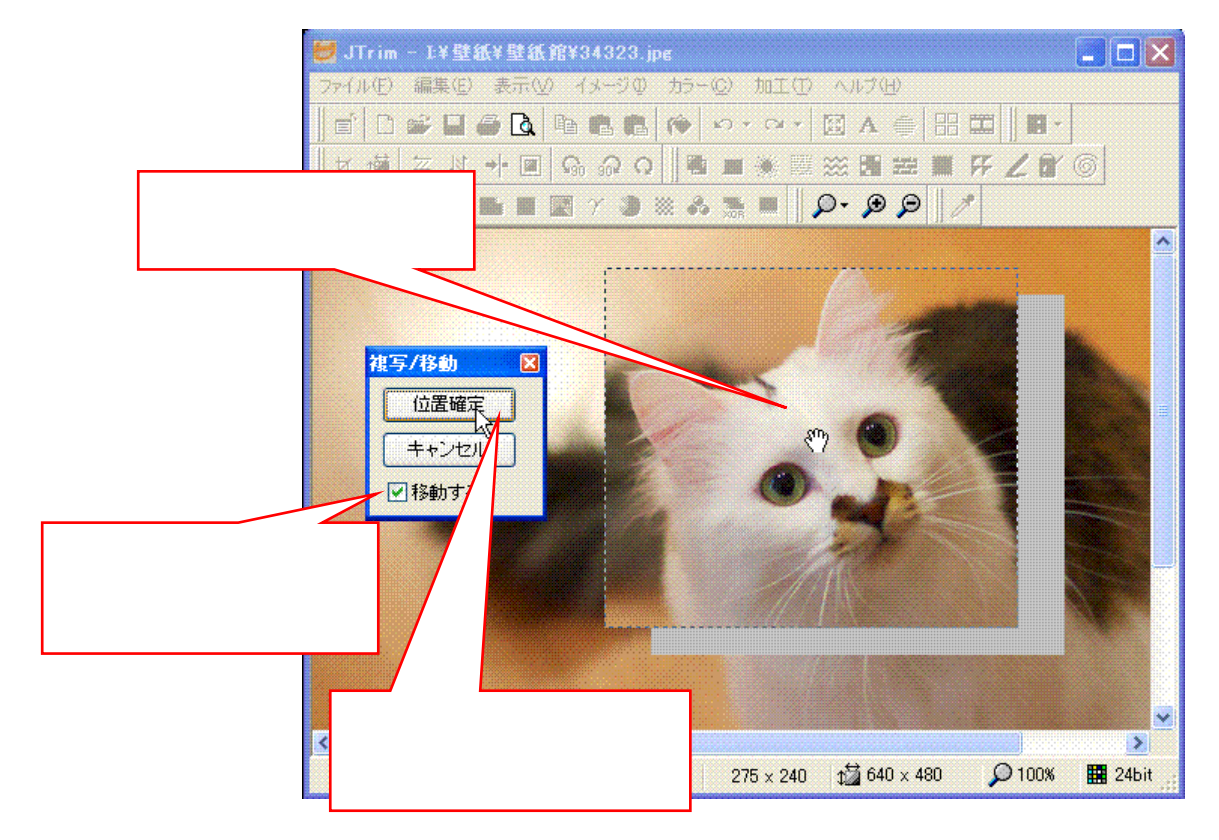

#### 保存の設定とファイルサイズ

- 1.「保存オプション」ダイアログを開く
  - メニューから、「ファイル 名前を付けて保存 設定」をクリックします。

| 名前を付けて保   | 存                                                               |                    |                                 |
|-----------|-----------------------------------------------------------------|--------------------|---------------------------------|
| 保存する場所    | 保存オブション                                                         |                    | 「名前を付けて保存」で「設<br>に、をクリックすると「保存オ |
|           | JPEG JPEG 2000                                                  | ОК                 | プション」が開きます。                     |
| 最近使ったファイ  | 明確な目的がない限り、品質を数値で指定してください。                                      |                    |                                 |
|           | 保存の品質                                                           | ++7/1              | スライダーまたは数値で画像の圧                 |
|           |                                                                 | C                  | 縮程度を指定します。ファイルサイ                |
| デスクトップ    |                                                                 |                    | ズはそれに合わせて設定されます                 |
| ) 😥       | ▲ 80 ◆ 80 ◆ 6品質                                                 | L                  |                                 |
| 71 14132  | ○ファイルサイズで指定する(S)                                                |                    | ※胡のファイルサイブを指定しま                 |
|           | 最大 1000 👔 キロバイト 😪                                               |                    | 布金のファイルワイスを相圧しよ                 |
| 71 2222-  |                                                                 |                    | 9。圧縮の住皮はノアイルワイス以                |
| 6         | ▼ Fッifデータを保持する(F)                                               | L                  | 内になるように設定されより                   |
| マイ ネットワー・ | <ul> <li>▼ Exif(保存時に確認する(<u>0</u>)</li> <li>ブレビュー(P)</li> </ul> |                    |                                 |
|           | □上書き保存時にタイムスタンプを維持する(I)                                         |                    | (本サンセル)                         |
|           | ✓この設定を保存する公次回起動するJTrimにも反映<br>設<br>か                            | と<br>定結果の<br>確認できま |                                 |
|           | 13                                                              |                    | × 2 0                           |

- 2.ファイルサイズと品質の確認
  - 「プレビュー」ボタンで設定した結果の画像が確認できます。

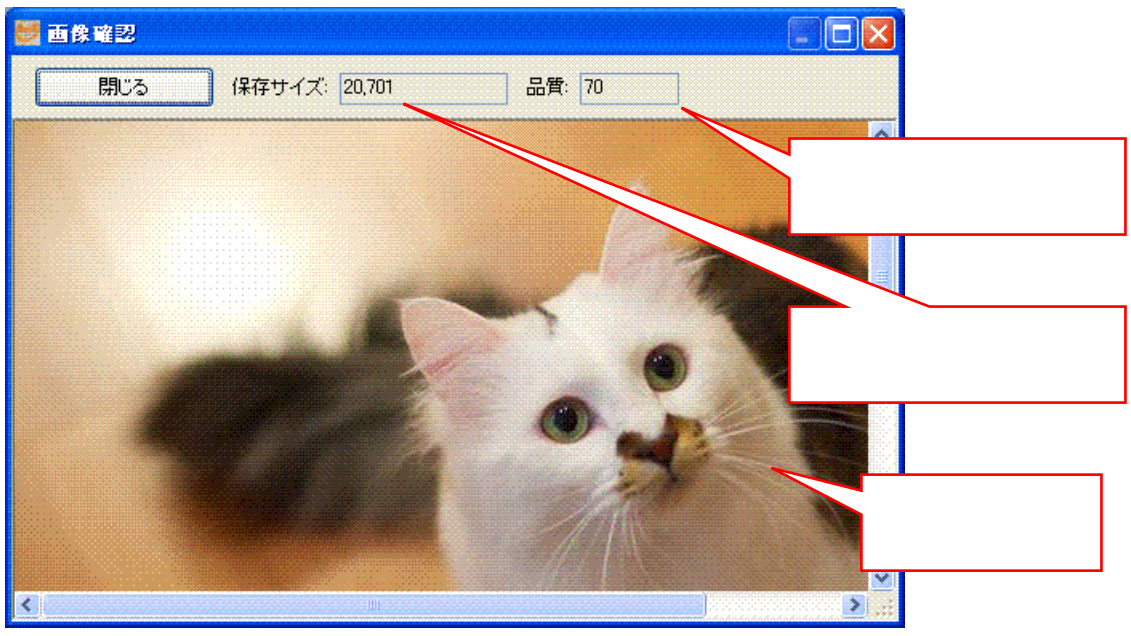